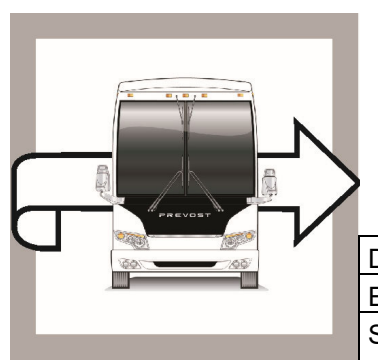

# PREVOST

# WB23-29

BULLETIN

WARRANTY

\_\_\_\_\_

 

 DATE :
 January 2024
 SECTION :
 06 ELECTRICAL

 EXPIRATION:
 January 2026

 SUBJECT:
 CABLES AND SOFTWARE MODIFICATION FOR THE UNLATCH CONTROL

First Release

01-31-2024

### APPLICATION

# NOTICE TO SERVICE CENTERS

Verify vehicle eligibility by checking warranty bulletin status with **SAP** or via **ONLINE WARRANTY SYSTEM** available on Service / Warranty tab of Prevost website.

| Model                                                                                                    | VIN                                                                                    |                                                                                                    |  |
|----------------------------------------------------------------------------------------------------|----------------------------------------------------------------------------------------|----------------------------------------------------------------------------------------------------|--|
| H3-45 VIP motorhomes<br>Model Year: 2022                                                                                                    |                                                                                        | 2PCVS3498 <u>N</u> C72 <u>1211</u> 2PCV33490 <u>N</u> C72 <u>1247</u><br>2PCVS3491 <u>N</u> C72 <u>1258</u> 2PCVS349X <u>N</u> C72 <u>1274</u><br>2PCVS3491 <u>N</u> C72 <u>1308</u> |  |
| H3-45 VIP motorhomes<br>Model Year: 2023                                                                                                    | From 2PCVS3499 <u>P</u> C72 <u>1348</u> up to 2PCVS3498 <u>P</u> C72 <u>1440</u> incl. |                                                                                                    |  |
| This bulletin does not necessarily apply to all the above-mentioned vehicles, some vehicles may have been modified before delivery. The owners of the vehicles affected by this bulletin will be advised by a letter indicating the Vehicle Identification Number (VIN) of each vehicle concerned. |                                                                                        |                                                                                                    |  |

### DESCRIPTION

On the vehicles affected by this bulletin cables and software need to be modified to improve the unlatch control.

### MATERIAL

No material is needed for this warranty bulletin.

Other parts that may be required:

| Part No | Description            | Qty |
|---------|------------------------|-----|
| 687976  | EXTRACTION TOOL MP 1.5 | 1   |

#### NOTE

Material can be obtained through regular channels.

#### SAFETY PRECAUTIONS

- Eye protection should always be worn when working in a shop. ٠
- Rules for Personal Protection Equipment should always be respected. Wear your PPE including but not limited to the following:

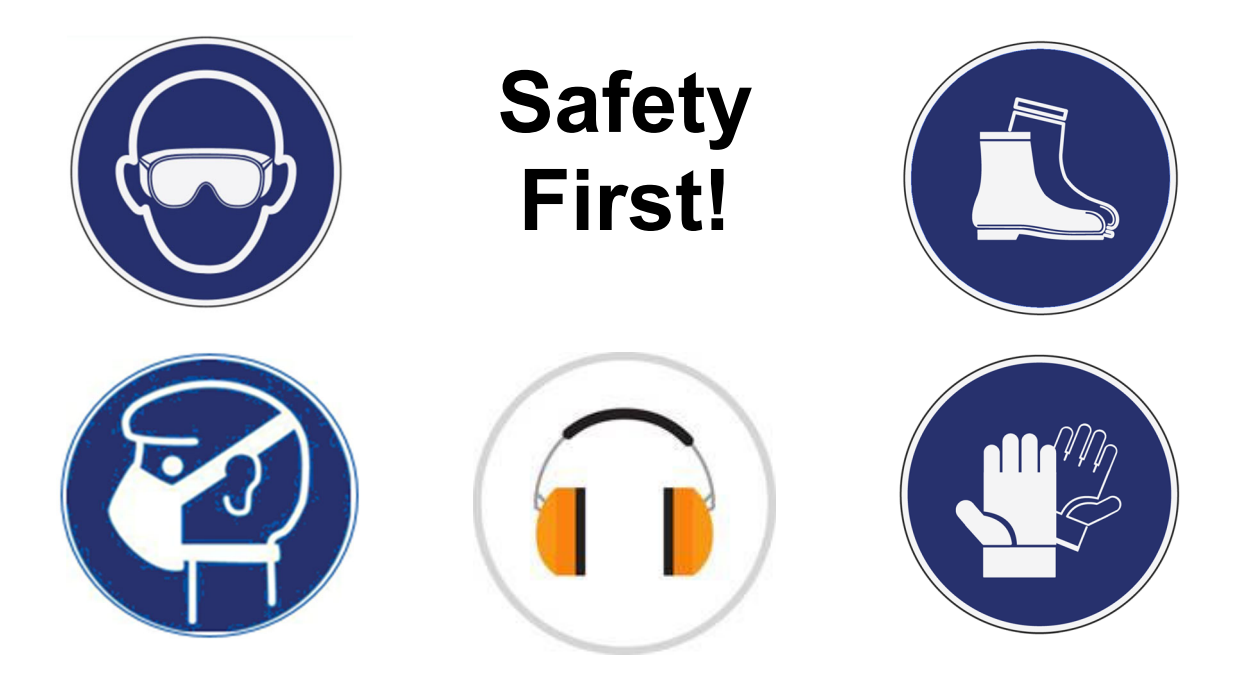

#### PROCEDURE

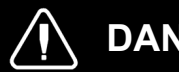

DANGER

Park vehicle safely, apply parking brake, stop the engine. Prior to working on the vehicle, set the ignition switch to the OFF position and trip the main circuit breakers equipped with a trip button. On the Commuter type vehicles, set the battery master switch (master cut-out) to the OFF position.

Lockout & Tag out (LOTO) must be performed during set-up, maintenance or repair activities. Refer to your local procedure for detailed information regarding the control of hazardous energy.

## SOFTWARE VERSION VERIFICATION

1. Access to the driver information display with the right steering wheel switches.

## **DID Menu Navigation**

(A) Scroll up (scroll wheel rocker type).

(B) Scroll down (scroll wheel rocker type).

(C) Enter / Select (scroll wheel rocker type with push functionality).

A, B & C: Toggle/Scroll Up/Down/Enter Button; Used to open, scroll through menus, adjust values or make selections.

(D) Application tray / Back button.

Opens the Applications menu.

Returns to the previous view.

(E) Home screen.

Returns to the home screen and when pressed a second time, returns to the starting view.

(F) Options tray

2. Press the Application Tray/Back key, select Vehicle Data and then press the Enter/Select key.

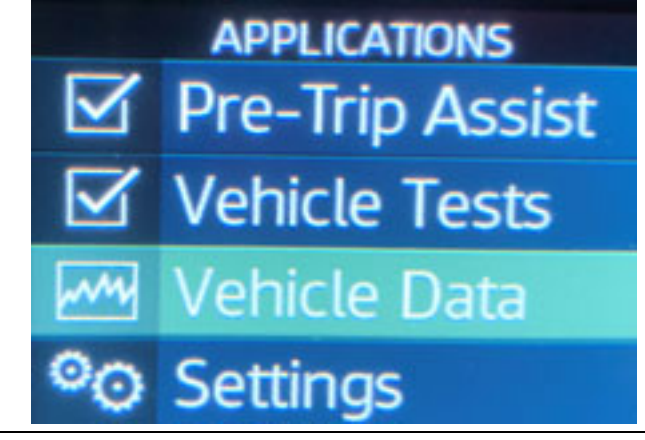

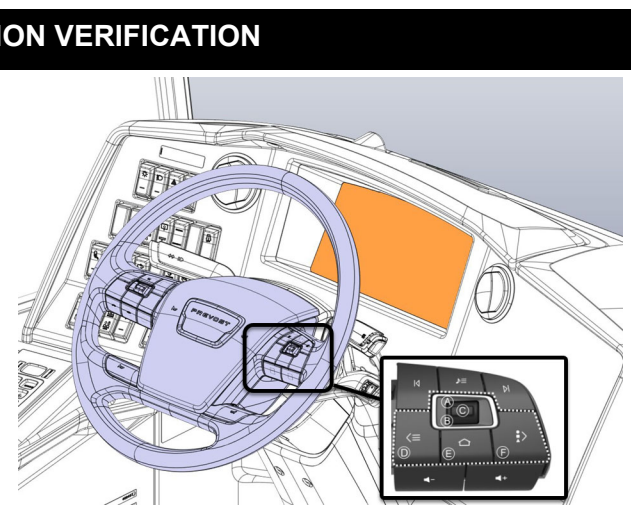

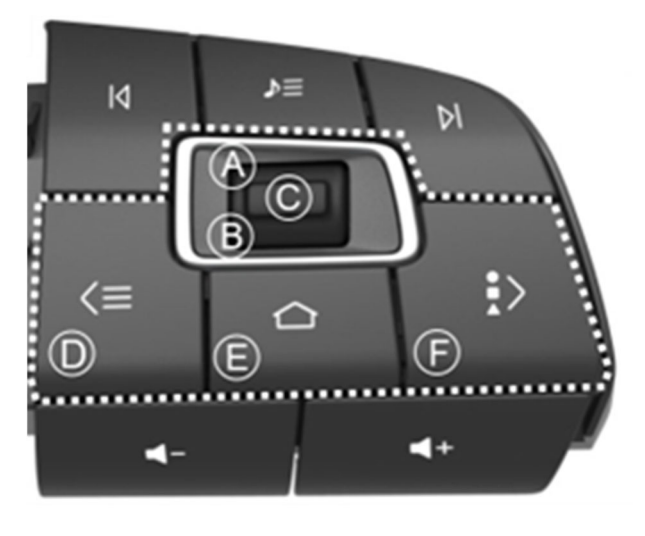

| 3.                                     | Scroll to <u>General Info</u> then press the <i>Enter/Select</i> key.                                                                              | VEHICLE DATA<br>Vehicle Diagnostics<br>Engine Oil Level<br>General Info<br>Life of Vehicle Totals<br>Service Messages                                                          |
|----------------------------------------|----------------------------------------------------------------------------------------------------|----------------------------------------------------------------------------------------------------|
| 4.                                     | Scroll to <u>Multiplex ECU software</u> . The DID show the multiplex software number and the actual revision number just after the letter "P".     | GENERAL INFO         Part Number:       23317363P01         Multiplex ECU Software         Main SW:       06100192P01         Aftertreatment ECU Hardware         Part Number: |
| 5.<br>6.                               | Take note of the vehicle multiplex<br>software <b>06100185PXX</b> change for<br><b>062100192PXX</b> .<br>Compare the vehicle multiplex software if | GENERAL INFO<br>Part Number: 23317363P01<br>Multiplex ECU Software                                                                                                    |
| you have<br>must perfo<br>before to do | you have software <b>06100185PXX</b> you must perform safety recall <b>SR23-07</b> before to do modifications that follow.                         | Main SW: 06100185P01<br>Aftertreatment ECU Hardware<br>Part Number:                                                                                                    |

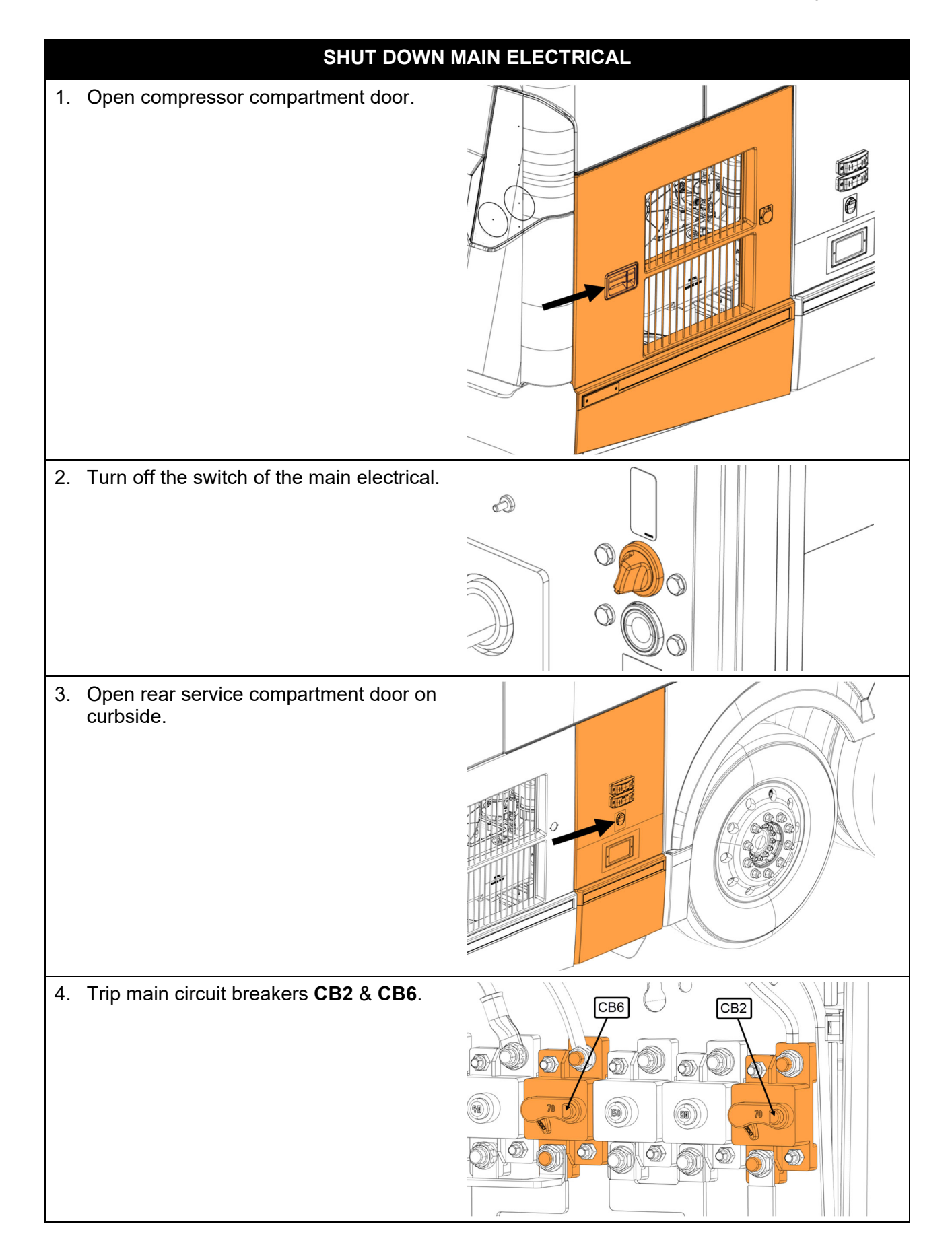

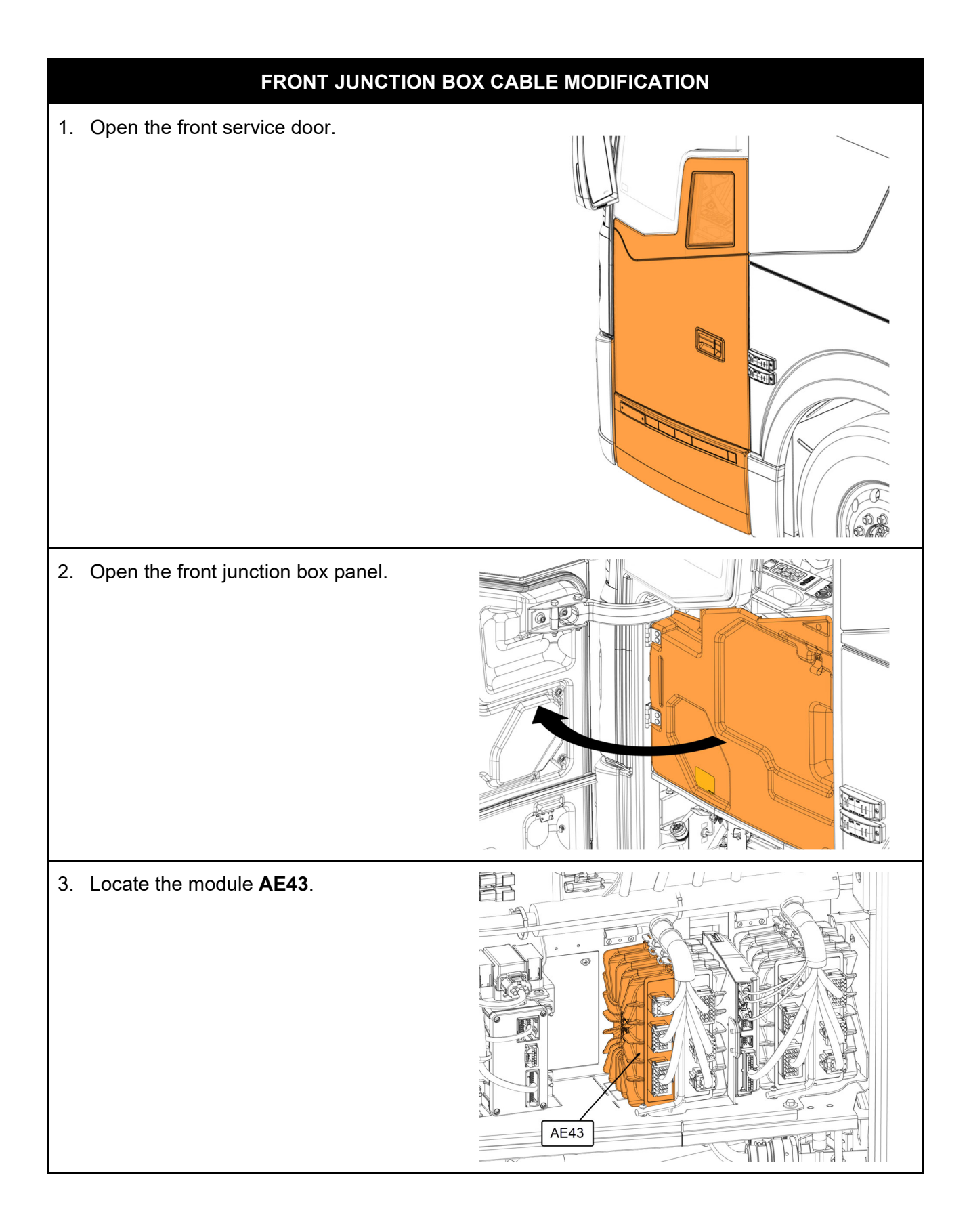

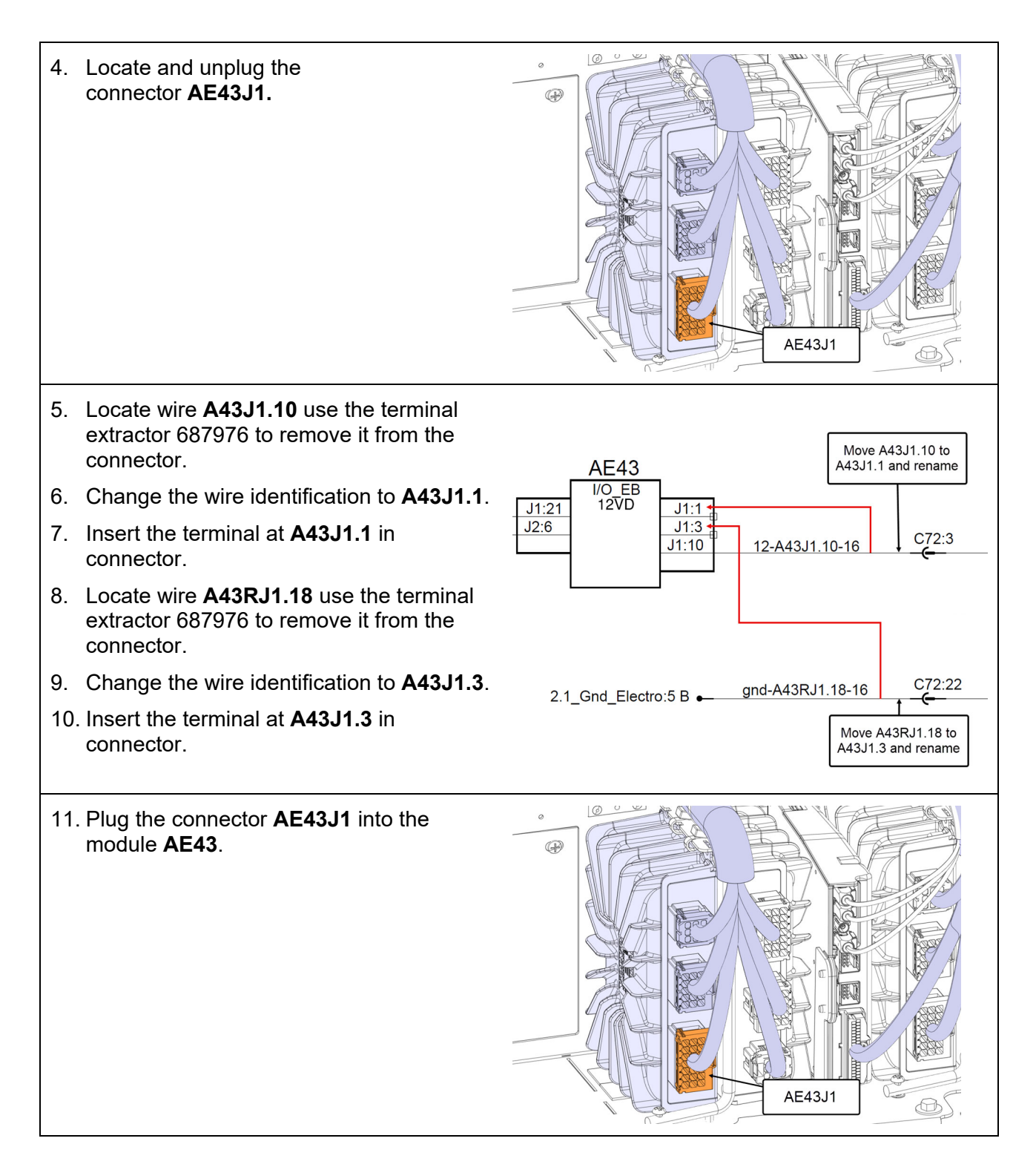

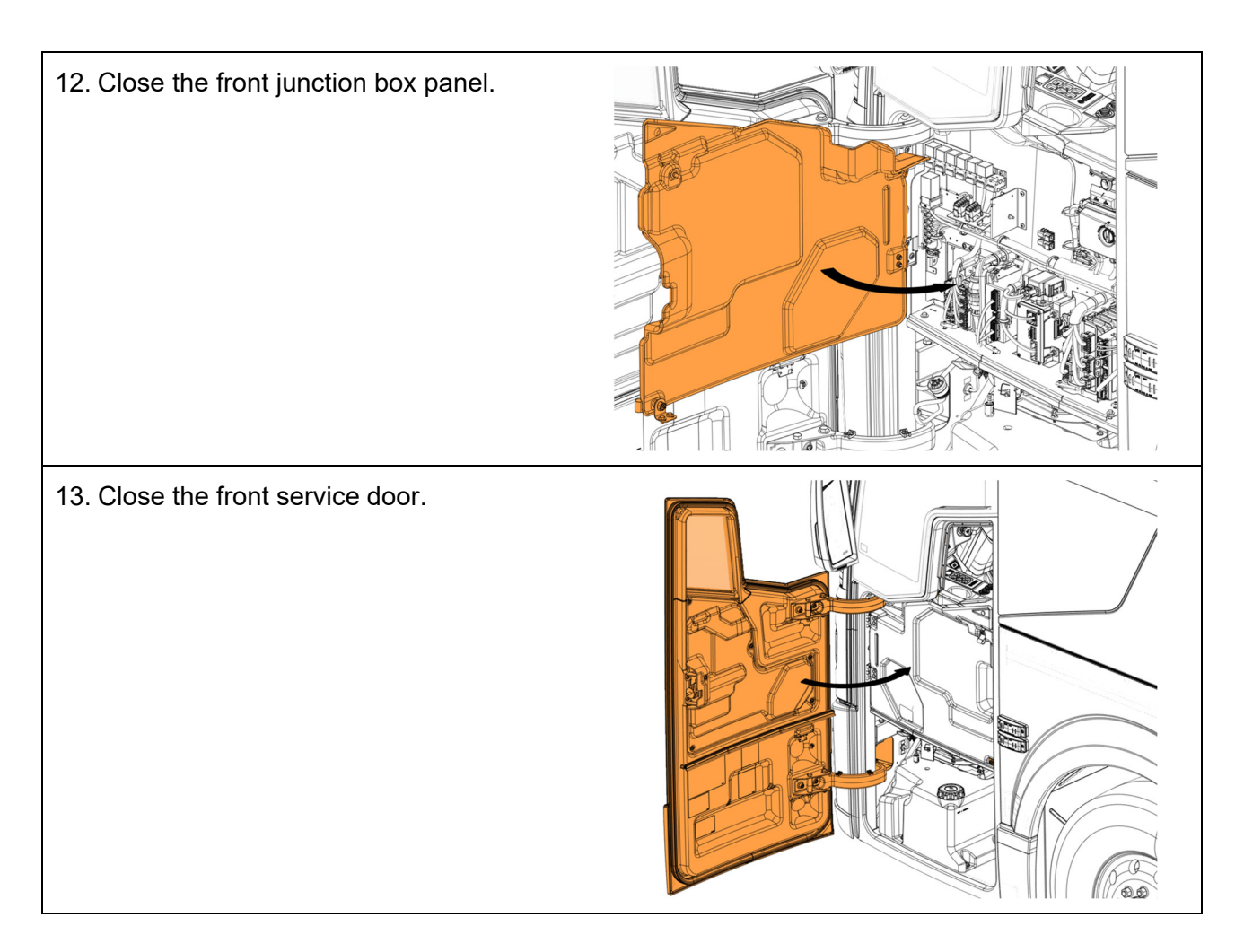

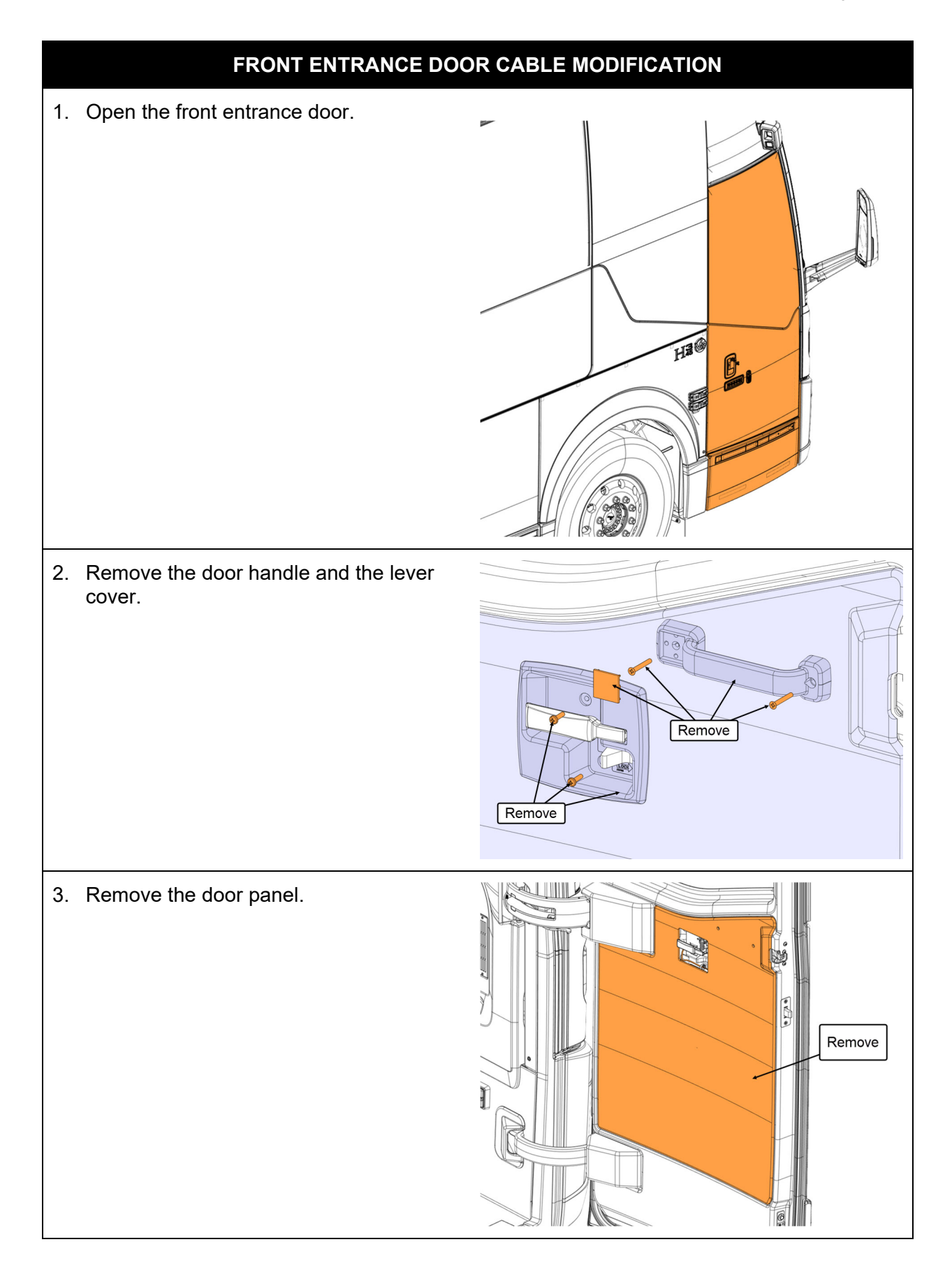

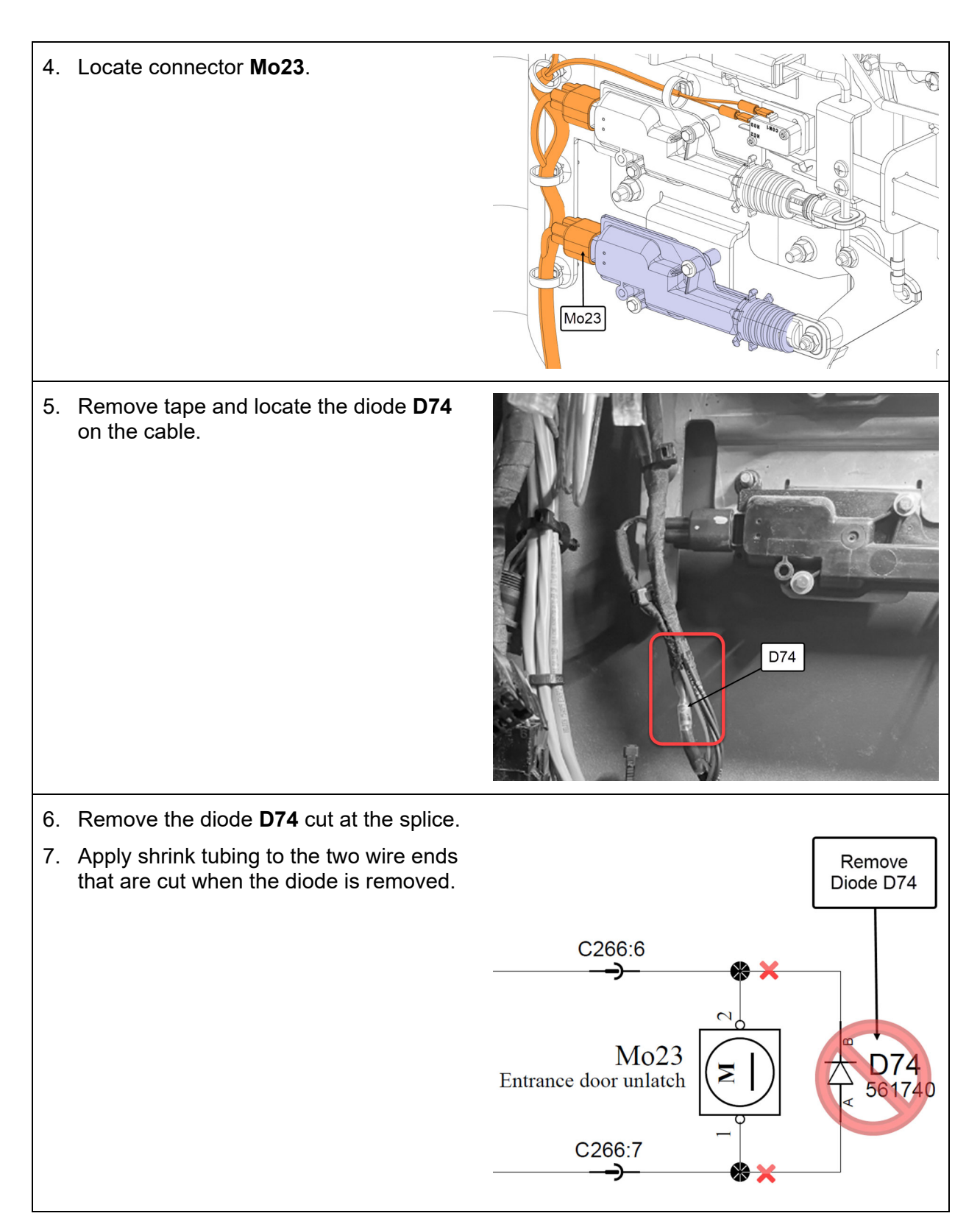

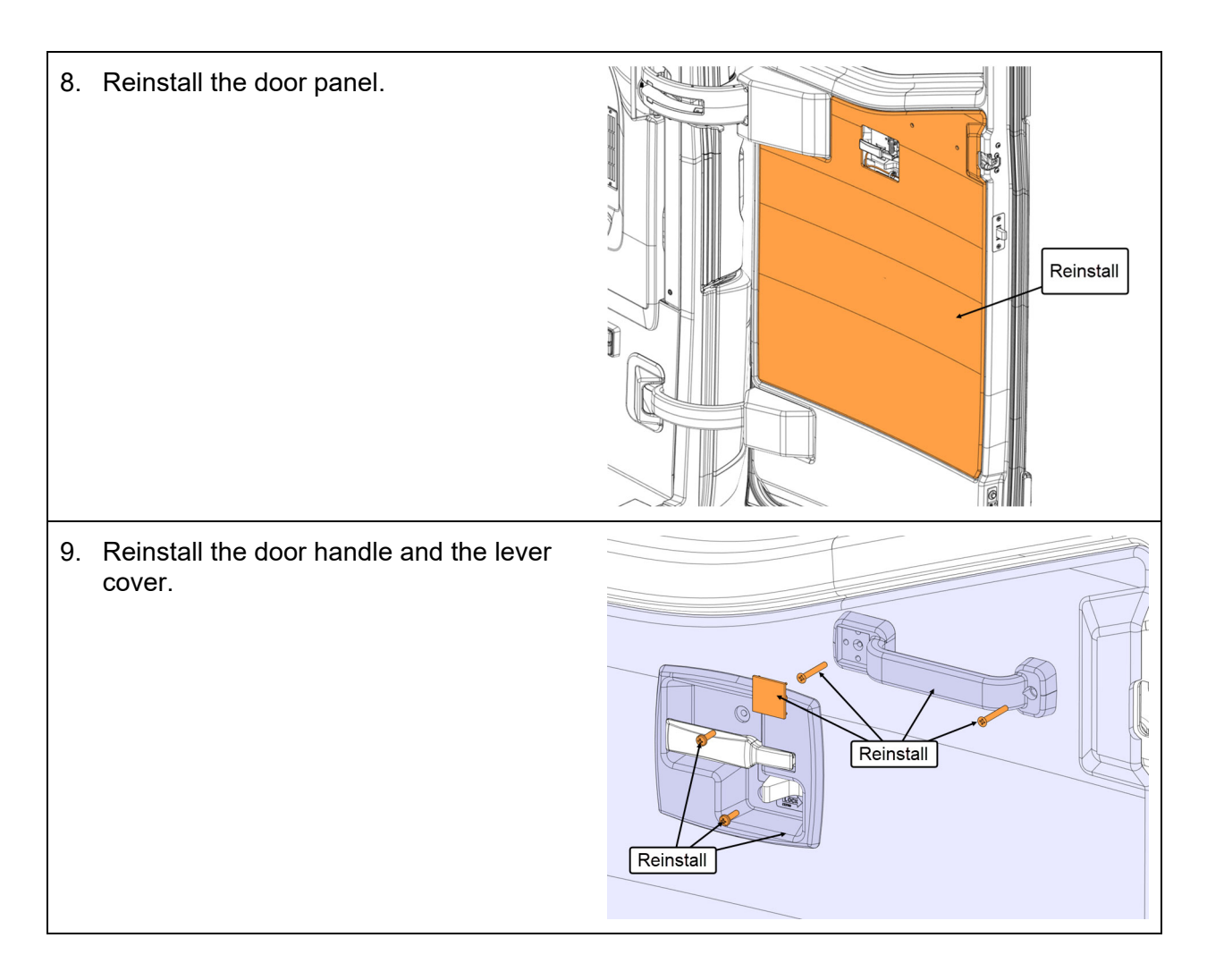

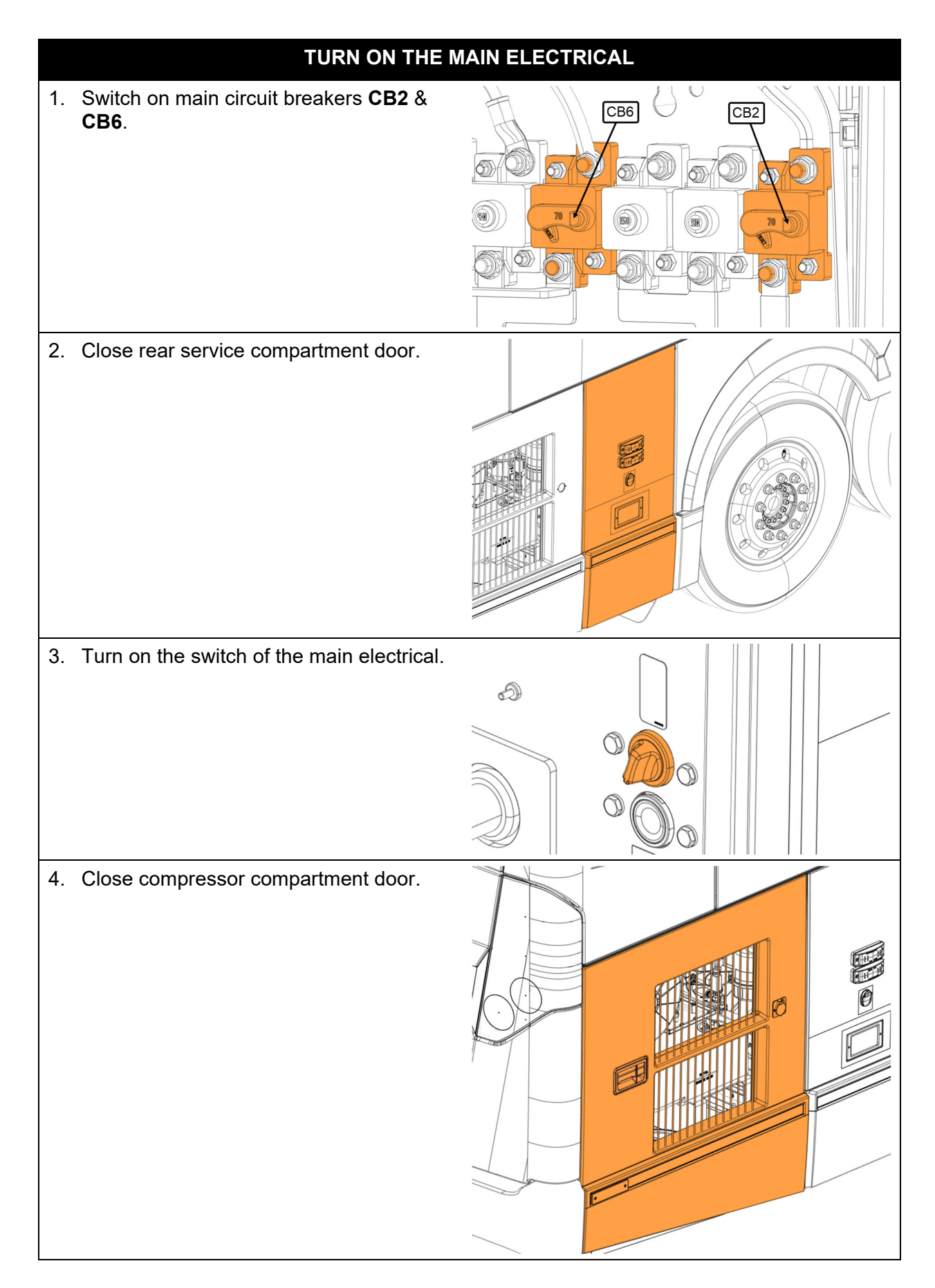

#### PARTS / WASTE DISPOSAL

DO NOT RETURN THE REPLACED PARTS. Discard waste according to applicable environmental regulations (Municipal/State[Prov.]/ Federal)

#### WARRANTY

This modification is covered by Prevost's normal warranty. We will reimburse you the parts and 1 ½ hour (1.5) of labor upon receipt of a warranty claim. Please submit claim via our Online Warranty System, available at <u>www.prevostcar.com</u> (under Service \ Warranty section). Use Claim Type: "Bulletin/Recall" and select "Warranty Bulletin WB23-29 ".

#### OTHER

| VBC Bulletin | N/A    |
|--------------|--------|
| Fail Code    | 06.15  |
| Defect Code  | 09     |
| Syst. Cond   | В      |
| Causal Part  | 561740 |

Access all our Service Bulletins on http://techpub.prevostcar.com/en/ or scan the QR-Code with your smart phone.

Are you a Vehicle owner? *E-mail us at* technicalpublications\_prev@volvo.com and type "ADD" in the subject to receive warranty bulletins applicable to your vehicle(s) by e-mail.

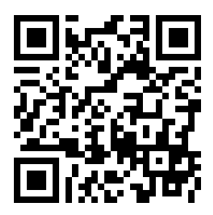